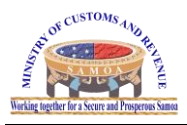

How to Resize Scanned Documents

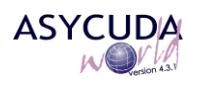

## ASYCUDA – HOW TO

| Subject    | How to resize scanned documents for ASYCUDAWorld |  |  |  |  |  |
|------------|--------------------------------------------------|--|--|--|--|--|
| Version    | AW 4.3.1                                         |  |  |  |  |  |
| Issue date | 04/09/2018                                       |  |  |  |  |  |
| File       | How To Resize Scanned Documents for ASYCUDAWorld |  |  |  |  |  |

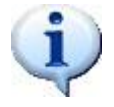

## Objective :

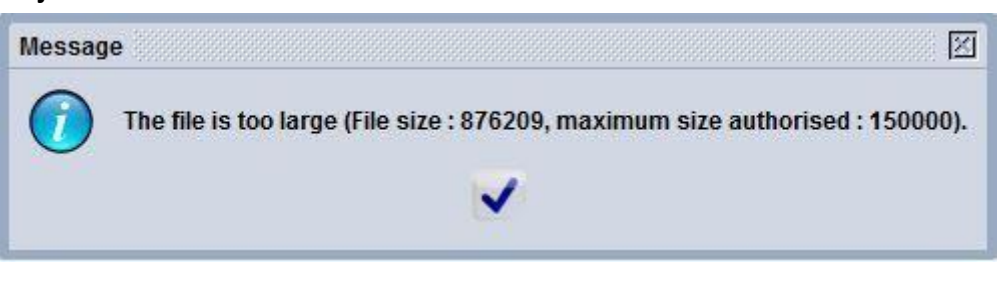

The purpose of this documentation is to assist the user with the resizing of the scanned document when it exceeds the file limit that can be uploaded. Please keep in mind that the file size limit for all scanned documents to be uploaded on ASYCUDAWorld is **150 KB**.

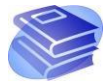

## **Related documentation :**

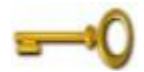

Keywords :

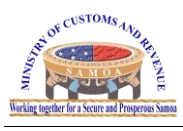

How to Resize Scanned Documents

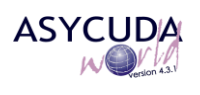

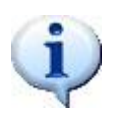

## Information :

Must ensure that when the file is scanned that it is scanned as a <u>JPEG</u> (image file) and not a <u>PDF</u>.

**1.** Right click on the image file and select 'Open with'  $\rightarrow$  open with 'Microsoft Office Picture Manager'

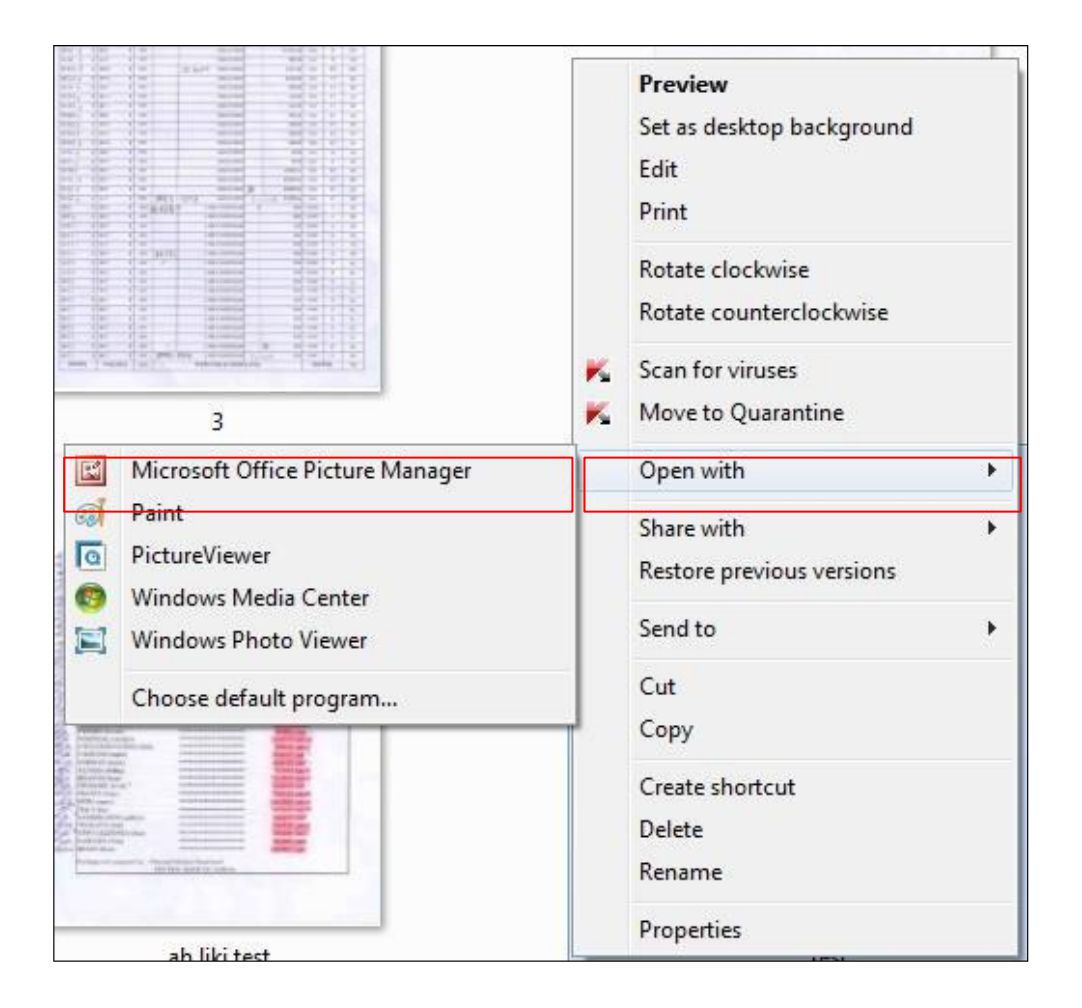

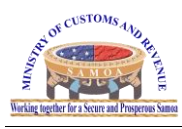

How to Resize Scanned Documents

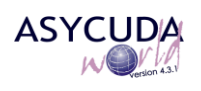

2. Select 'Edit Pictures' from the tool bar.

| Microsoft Office Picture Manager |              |                 |               |              |       |     |           |                      |              |   |  |
|----------------------------------|--------------|-----------------|---------------|--------------|-------|-----|-----------|----------------------|--------------|---|--|
| <u>Eile</u>                      | <u>V</u> iew | <u>P</u> icture | <u>T</u> ools | <u>H</u> elp |       |     |           |                      |              |   |  |
| Shortcu                          | ts   📙       | <b>A</b>        | * 🗈           |              | 5 (2) | 31% | • 🞯 🖕 🗛 🗛 | Market Edit Pictures | Auto Correct | Ŧ |  |

*3.* Select 'Resize' from the Edit Pictures pane.

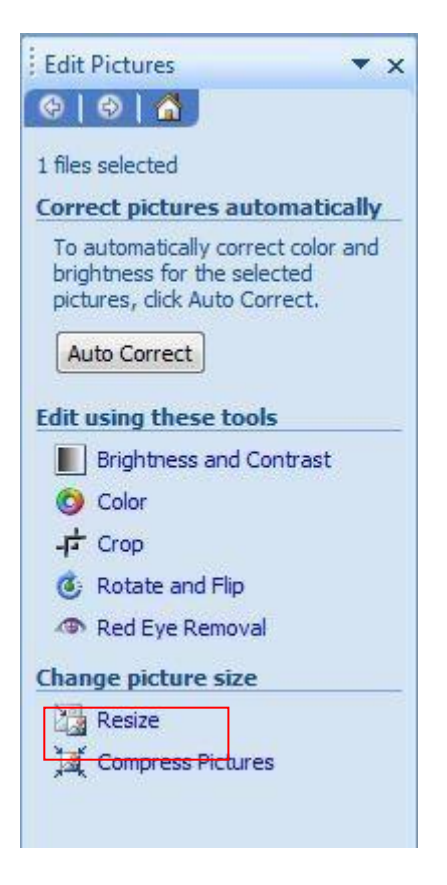

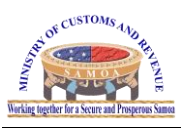

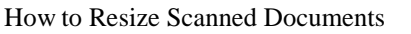

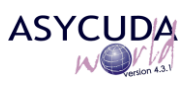

4. Select the option 'Predefined width x height:'  $\rightarrow$  select 'Web - Large (640 x 480 px)'  $\rightarrow$  click OK.

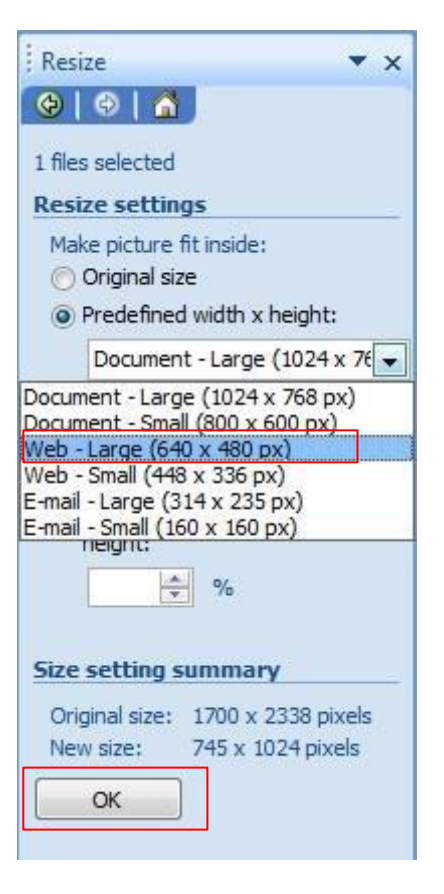